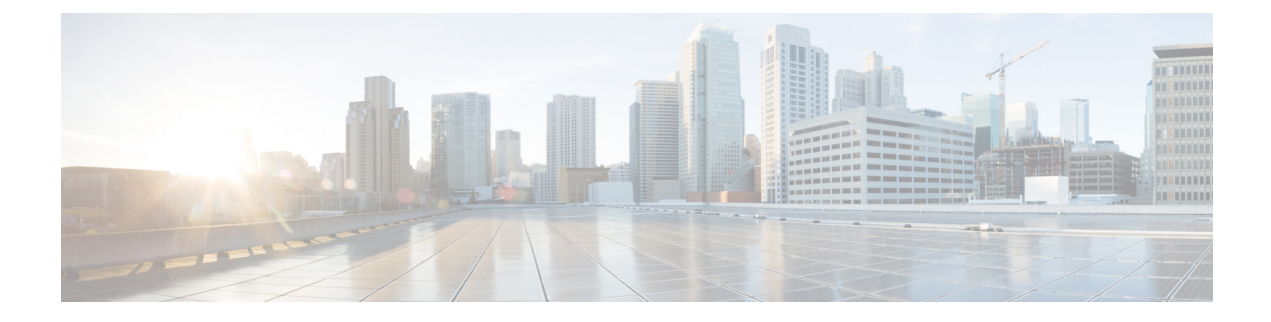

# **Viewing Sensors**

This chapter includes the following sections:

- Viewing Power Supply Sensors, on page 1
- Viewing Fan Sensors, on page 3
- Viewing Temperature Sensors, on page 3
- Viewing Voltage Sensors, on page 4
- Viewing Current Sensors, on page 5
- Viewing LED Sensors, on page 6
- Viewing Storage Sensors, on page 7

### **Viewing Power Supply Sensors**

Tip

Click a column header to sort the table rows according to the entries in that column.

| Step I III the Navigation pane, check the Server ta | Step 1 | In the <b>Navigation</b> pane | e, click the Server tab |
|-----------------------------------------------------|--------|-------------------------------|-------------------------|
|-----------------------------------------------------|--------|-------------------------------|-------------------------|

- **Step 2** On the Server tab, click Sensors.
- **Step 3** In the Sensors pane, click the Power Supply tab.
- **Step 4** In the **Properties** area, the **Redundancy Status** field displays the status of the power supply redundancy of the server.
- **Step 5** In the **Discrete Sensors** area, you can view the following statistics for the server:

| Name               | Description             |
|--------------------|-------------------------|
| Sensor Name column | The name of the sensor. |

| Name           | Description                                                 |  |
|----------------|-------------------------------------------------------------|--|
| Status column  | The status of the sensor. This can be one of the following: |  |
|                | • Unknown                                                   |  |
|                | • Informational                                             |  |
|                | • Normal                                                    |  |
|                | • Warning                                                   |  |
|                | • Critical                                                  |  |
|                | • Non-Recoverable                                           |  |
| Reading column | The basic state of the sensor.                              |  |

**Step 6** In the **Threshold Sensors** area, you can view the following statistics for the server:

| Name                                                          | Description                                                 |  |
|---------------------------------------------------------------|-------------------------------------------------------------|--|
| Sensor Name column                                            | The name of the sensor.                                     |  |
| Status column                                                 | The status of the sensor. This can be one of the following: |  |
|                                                               | • Unknown                                                   |  |
|                                                               | • Informational                                             |  |
|                                                               | • Normal                                                    |  |
|                                                               | • Warning                                                   |  |
|                                                               | • Critical                                                  |  |
|                                                               | • Non-Recoverable                                           |  |
| Reading column                                                | The current power usage, in watts.                          |  |
| Warning Threshold Min column                                  | The minimum warning threshold.                              |  |
| Warning Threshold Max column                                  | The maximum warning threshold.                              |  |
| Critical Threshold Min column                                 | The minimum critical threshold.                             |  |
| Critical Threshold Max column The maximum critical threshold. |                                                             |  |

### **Viewing Fan Sensors**

### Procedure

- **Step 1** In the Navigation pane, click the Server tab.
- **Step 2** On the Server tab, click Sensors.
- **Step 3** In the **Sensors** pane, click the **Fan** tab.
- **Step 4** View the following fan-related statistics for the server:
  - **Tip** Click a column header to sort the table rows according to the entries in that column.

| Name                          | Description                                                 |  |
|-------------------------------|-------------------------------------------------------------|--|
| Sensor Name column            | The name of the sensor.                                     |  |
| Status column                 | The status of the sensor. This can be one of the following: |  |
|                               | • Unknown                                                   |  |
|                               | • Informational                                             |  |
|                               | • Normal                                                    |  |
|                               | • Warning                                                   |  |
|                               | • Critical                                                  |  |
|                               | • Non-Recoverable                                           |  |
| Speed column                  | The fan speed in RPM.                                       |  |
| Warning Threshold Min column  | The minimum warning threshold.                              |  |
| Warning Threshold Max column  | The maximum warning threshold.                              |  |
| Critical Threshold Min column | The minimum critical threshold.                             |  |
| Critical Threshold Max column | The maximum critical threshold.                             |  |

## **Viewing Temperature Sensors**

- **Step 1** In the Navigation pane, click the Server tab.
- **Step 2** On the Server tab, click Sensors.

**Step 3** In the **Sensors** pane, click the **Temperature** tab.

**Step 4** View the following temperature-related statistics for the server:

**Tip** Click a column header to sort the table rows according to the entries in that column.

| Name                          | Description                                                 |  |
|-------------------------------|-------------------------------------------------------------|--|
| Sensor Name column            | The name of the sensor.                                     |  |
| Sensor Status column          | The status of the sensor. This can be one of the following: |  |
|                               | • Unknown                                                   |  |
|                               | • Informational                                             |  |
|                               | • Normal                                                    |  |
|                               | • Warning                                                   |  |
|                               | • Critical                                                  |  |
|                               | • Non-Recoverable                                           |  |
| Temperature column            | The current temperature, in Celsius and Fahrenheit.         |  |
| Warning Threshold Min column  | The minimum warning threshold.                              |  |
| Warning Threshold Max column  | The maximum warning threshold.                              |  |
| Critical Threshold Min column | The minimum critical threshold.                             |  |
| Critical Threshold Max column | The maximum critical threshold.                             |  |

## **Viewing Voltage Sensors**

#### Procedure

- **Step 1** In the Navigation pane, click the Server tab.
- **Step 2** On the Server tab, click Sensors.
- **Step 3** In the **Sensors** pane, click the **Voltage** tab.
- **Step 4** View the following voltage-related statistics for the server:

**Tip** Click a column header to sort the table rows according to the entries in that column.

| Name               | Description             |
|--------------------|-------------------------|
| Sensor Name column | The name of the sensor. |

| Name                          | Description                                                 |
|-------------------------------|-------------------------------------------------------------|
| Status column                 | The status of the sensor. This can be one of the following: |
|                               | • Unknown                                                   |
|                               | • Informational                                             |
|                               | • Normal                                                    |
|                               | • Warning                                                   |
|                               | • Critical                                                  |
|                               | • Non-Recoverable                                           |
| Voltage column                | The current voltage, in volts.                              |
| Warning Threshold Min column  | The minimum warning threshold.                              |
| Warning Threshold Max column  | The maximum warning threshold.                              |
| Critical Threshold Min column | The minimum critical threshold.                             |
| Critical Threshold Max column | The maximum critical threshold.                             |

# **Viewing Current Sensors**

|        | Name                                                                     | Description |  |
|--------|--------------------------------------------------------------------------|-------------|--|
| Step 4 | View the following current-related statistics on the <b>Current</b> tab: |             |  |
| Step 3 | In the Sensors pane, click the Current tab.                              |             |  |
| Step 2 | On the Server tab, click Sensors.                                        |             |  |
| Step 1 | In the Navigation pane, click the Server tab.                            |             |  |
|        |                                                                          |             |  |

| Name               | Description             |
|--------------------|-------------------------|
| Sensor Name column | The name of the sensor. |

| Name                          | Description                                                 |
|-------------------------------|-------------------------------------------------------------|
| Status column                 | The status of the sensor. This can be one of the following: |
|                               | • Unknown                                                   |
|                               | • Informational                                             |
|                               | • Normal                                                    |
|                               | • Warning                                                   |
|                               | • Critical                                                  |
|                               | • Non-Recoverable                                           |
| Current column                | The current in amperes.                                     |
| Warning Threshold Min column  | The minimum warning threshold.                              |
| Warning Threshold Max column  | The maximum warning threshold.                              |
| Critical Threshold Min column | The minimum critical threshold.                             |
| Critical Threshold Max column | The maximum critical threshold.                             |

# **Viewing LED Sensors**

| Step 1 | In the Navigation pane, | click the Server tab. |
|--------|-------------------------|-----------------------|
|--------|-------------------------|-----------------------|

- **Step 2** On the Server tab, click Sensors.
- **Step 3** In the **Sensors** pane, click the **LEDs** tab.
- **Step 4** View the following LED-related statistics for the server:

| Name               | Description                                                                                                    |
|--------------------|----------------------------------------------------------------------------------------------------|
| Sensor Name column | The name of the sensor.                                                                                                    |
| LED State column   | Whether the LED is on, blinking, or off.                                                                                                    |
| LED Color column   | The current color of the LED.<br>For details about what the colors mean, see the hardware installation<br>guide for the type of server you are using. |

## **Viewing Storage Sensors**

- **Step 1** In the Navigation pane, click the Server tab.
- **Step 2** On the Server tab, click Sensors.
- **Step 3** In the **Sensors** pane, click the **Storage** tab.
- **Step 4** View the following storage-related statistics for the server:

| Name              | Description                                                                                                    |
|-------------------|----------------------------------------------------------------------------------------------------|
| Name column       | The name of the storage device.                                                                                                    |
| Status column     | A brief description of the storage device status.                                                                                                    |
| LED Status column | The current LED color, if any.                                                                                                    |
|                   | To make the physical LED on the storage device blink, select <b>Turn On</b> from the drop-down list. To let the storage device control whether the LED blinks, select <b>Turn Off</b> . |
|                   | <b>Note</b> This information is only available for some C-Series servers.                                                                                                    |